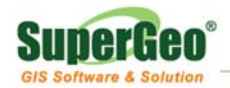

## Install SuperGIS Products on Windows Vista / 7

To install SuperGIS Products on Windows Vista/ 7 successfully, please read and follow the instruction step by step.

1. Navigate to Start > Control Panel.

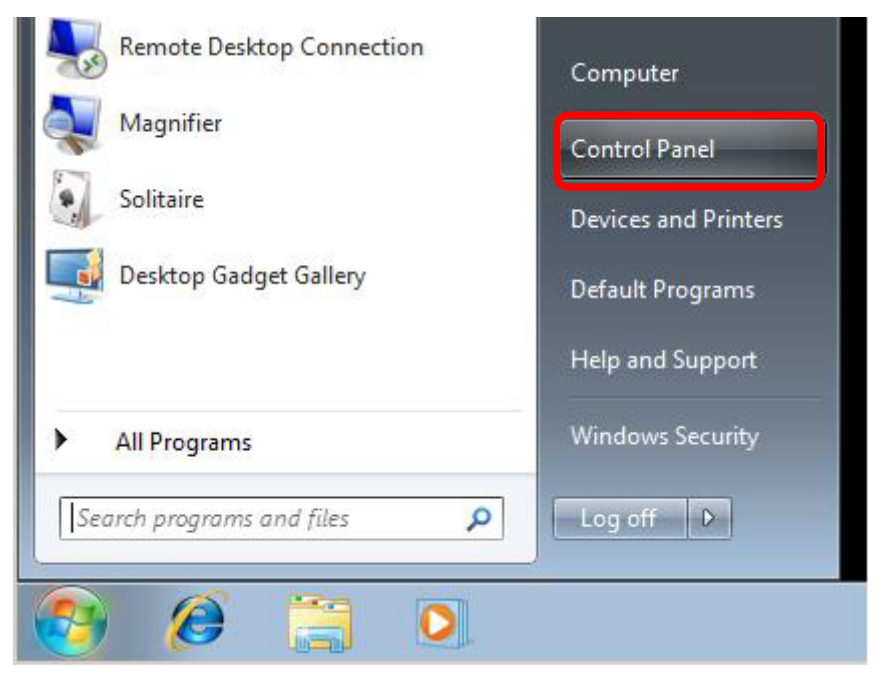

2. Control Panel > click Add or remove user accounts.

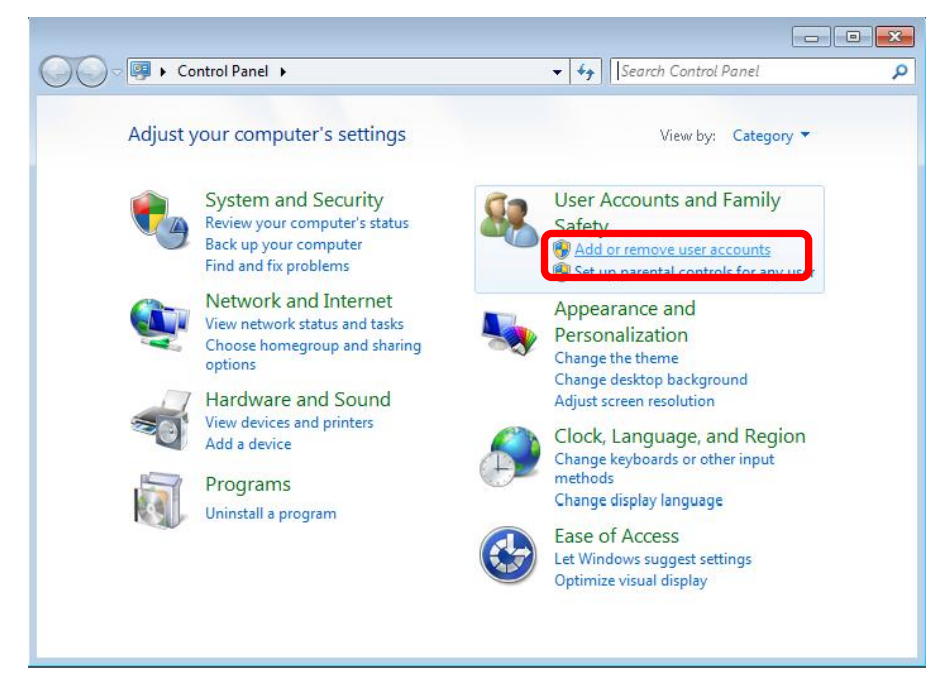

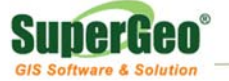

3. Click Go to main User Accounts page.

| Wanage Accounts                                                                     | - 4 | Search Control Panel |  |
|-------------------------------------------------------------------------------------|-----|----------------------|--|
| Guest<br>Guest account is off                                                       |     |                      |  |
|                                                                                     |     |                      |  |
| Create a new account                                                                |     |                      |  |
|                                                                                     |     |                      |  |
| What is a user account?                                                             |     |                      |  |
| What is a user account?<br>Additional things you can do                             |     |                      |  |
| What is a user account?<br>Additional things you can do<br>Set up Parental Controls |     |                      |  |

4. Click Change User Account Control settings (Windows 7)/ Turn User Account Control on or off (Windows Vista).

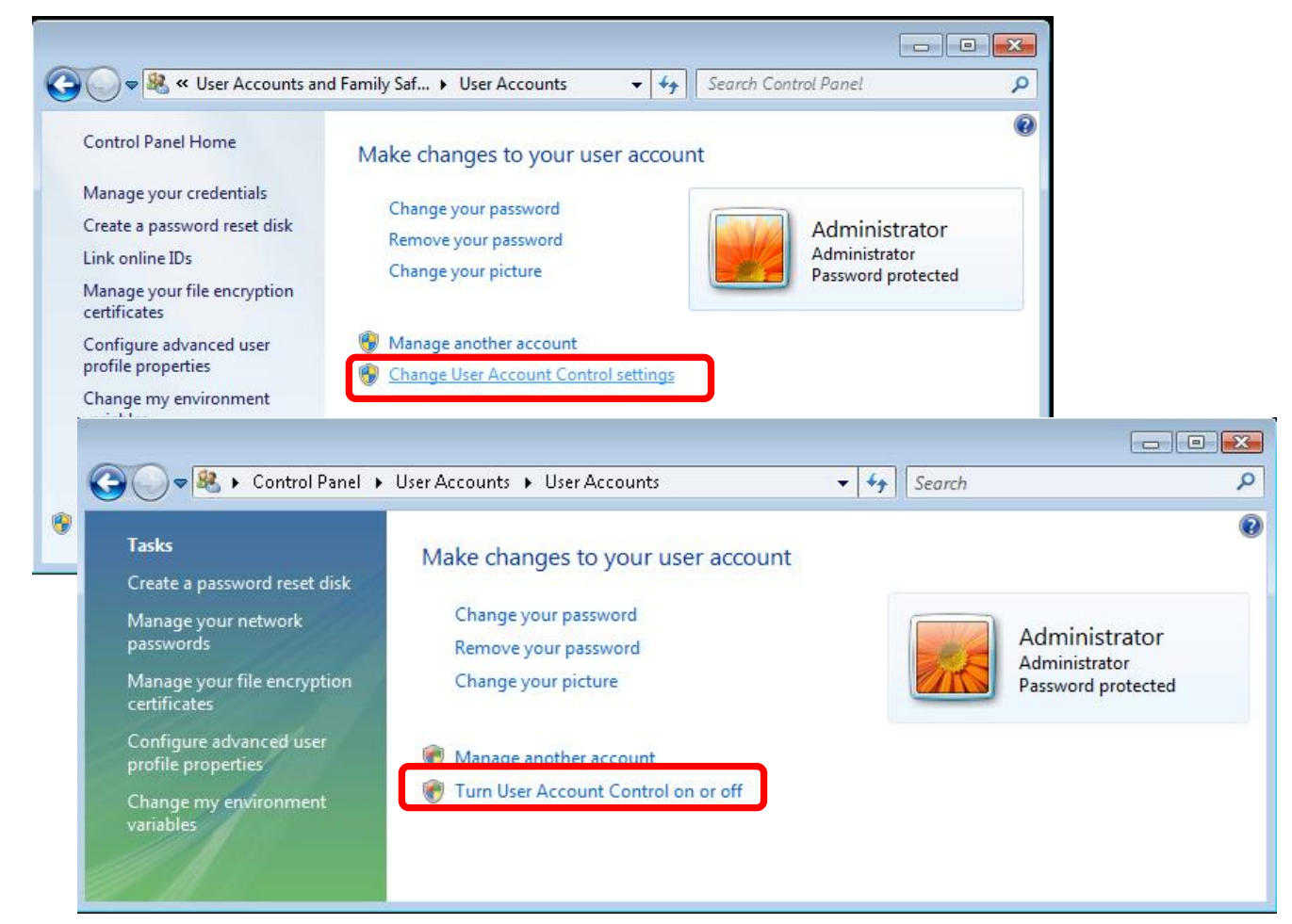

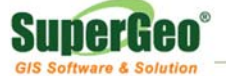

5. If your operating system is Windows 7, please move the slider to Never notify...

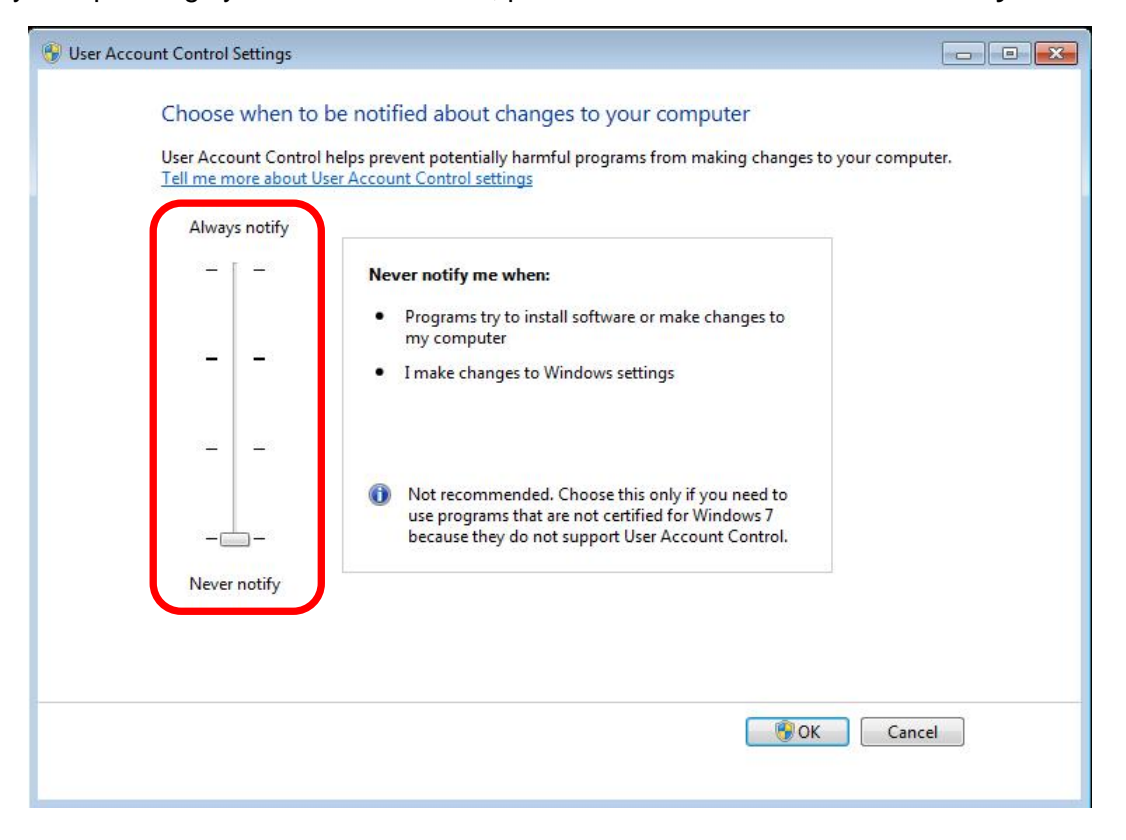

If your operating system is Windows Vista, please <u>uncheck</u> Use User Account Control (UAC) to help protect your computer.

| 🚱 🔍 🗷 🧟 « User Accounts 🔸 Turn User Account Control On or Off 🛛 🔹 🗸                                                                                                    | 44            | Search                                | ٩ |
|----------------------------------------------------------------------------------------------------|---------------|---------------------------------------|---|
| Turn on User Account Control (UAC) to make your computer<br>User Account Control (UAC) can help prevent unauthorized changes to your co<br>you leave UAC turned on to help protect your computer. | er mo<br>ompu | ore secure<br>iter. We recommend that |   |
| Use User Account Control (UAC) to help protect your computer                                                                                                    |               |                                       |   |
|                                                                                                    |               | OK Cancel                             | 1 |

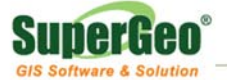

6. Then, you need to restart your computer.

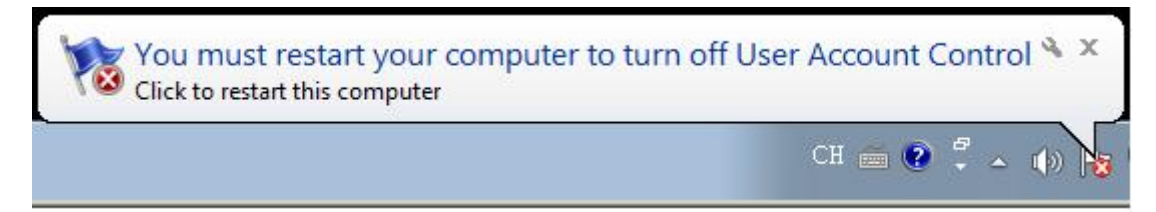

| Microsoft Windows          |                          |                   |
|----------------------------|--------------------------|-------------------|
| You must restar<br>changes | t your computer          | to apply these    |
| Before restarting, sav     | re any open files and cl | ose all programs. |
|                            | Restart Now              | Restart Later     |

7. After the computer is restarted, you can start to install SuperGIS products. As the SuperGIS product is installed completely, you need to **restart** the computer again. Then, start **License Verifier** to get the license to have SuperGIS products run successfully.

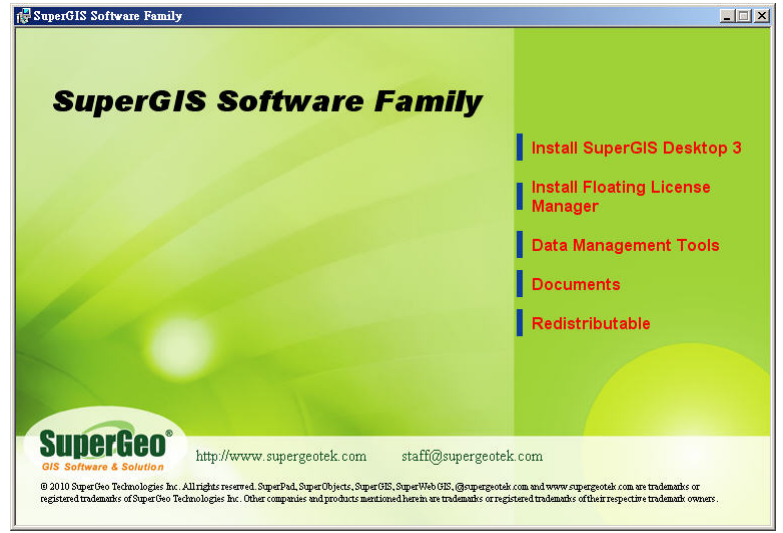

After completing the installation for SuperGIS products, please go back to the control panel and <u>check</u> the checkbox for "**Use user account control (UAC) to help protect your computer**" in Windows Vista or move slider to "**Notify me only when programs try to make changes to my computer**" in Windows 7. Restart your computer again to ensure the security for your computer.